# SAVE TIME, APPLY AND PAY ON-LINE!

#### Who can obtain additional COF without visiting the FDNY and taking the exam?

- 1. A valid COF holder wants to apply the same COF for additional work location. or
- 2. A certain valid COF holder (see the COF list on page 3) wants to apply a different but related COF (see the COF list on page 3)

### How to apply?

1. Go to the link below to start your application (You can use a desktop/laptop/iPad/ iPhone to complete the application/renewal. Currently, Android phones are not compatible), this pdf can help you to complete the application.

http://fires.fdnycloud.org

- \*\*YOU NEED TO ROTATE YOUR CELL PHONE TO SEE THE FULL SCREEN.
- Click Register for an Account and create your NYC ID account (First time users only). If you already have an account, click Login

| My Account      |               |                               |
|-----------------|---------------|-------------------------------|
| Home            | Announcements | Register for an Account Login |
| Advanced Search |               | V                             |

3. If this is your FIRST-TIME logging in, you will be asked to update your contact information. **You can just click HOME** and then **Begin Application/Request**.

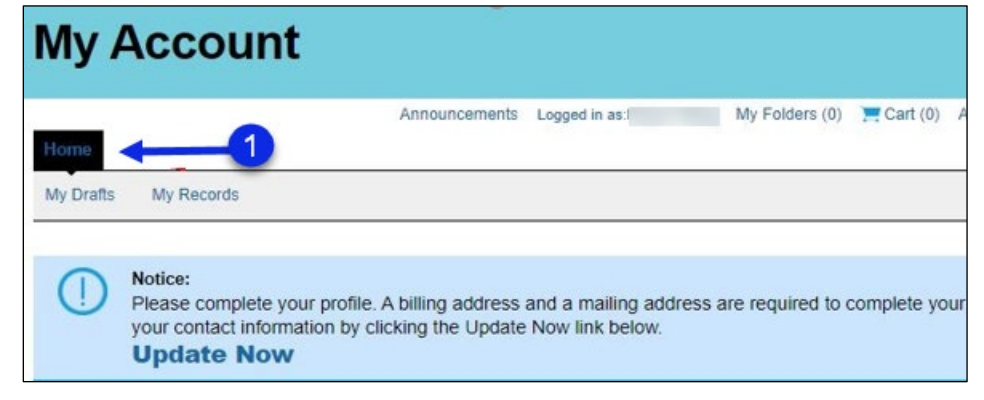

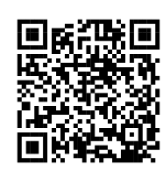

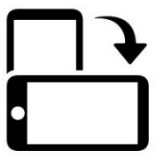

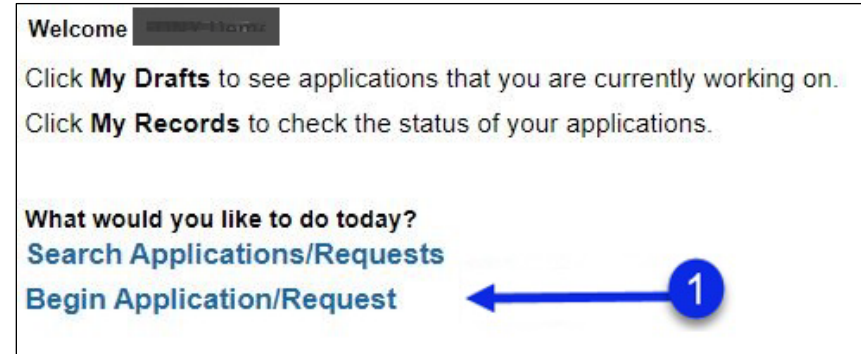

4. Select Certificate of Fitness and then Certificate of Fitness Application.

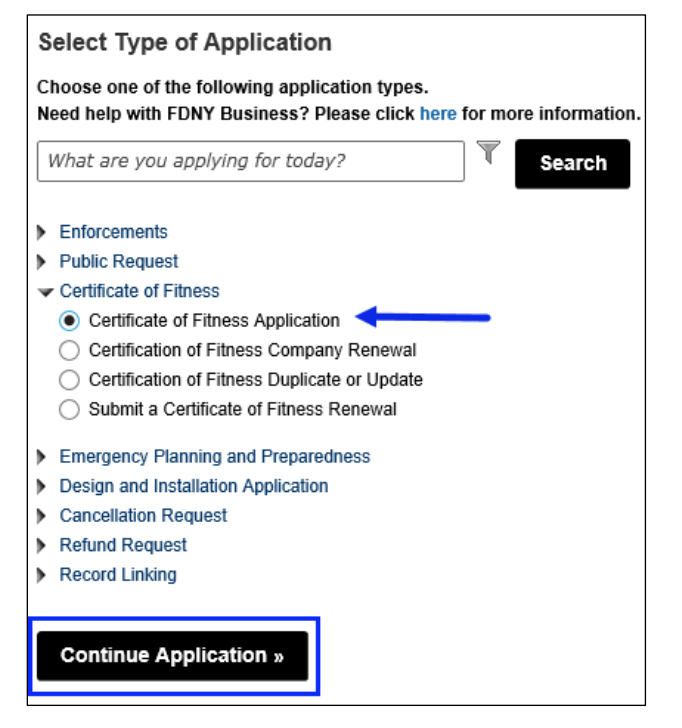

## 5. Click **Continue Application** to begin your application.

| Certificate Type               |                                                                                                    |  |
|--------------------------------|----------------------------------------------------------------------------------------------------|--|
|                                | Select the COF you are applying:                                                                                     |  |
| *Type of Certificate:          | Select                                                                                                    |  |
| * Are you applying for a test: | Yes O No                                                                                                    |  |
| F                              | ease select "YES", your exam will be wavied if you upload<br>le copy of the correct COF card and required documents. |  |

6. After filling in all required information, when you are in "Step 3: Supporting Documents", you must upload the required documents indicated below:

#### To apply a same COF for different work location:

- 1. Photo of the COF card, and
- 2. A new recommendation letter stating the new work location (and/or new company name).

#### To apply a different COF by holding a certain valid COF card listed below:

- 1. Photo of the current valid COF card,
- 2. A recommendation letter indicating the new COF and, if applicable, the work location <u>https://www1.nyc.gov/assets/fdny/downloads/pdf/business/cof-samplerec-letter.pdf</u>

| COF list and the summary the requirements |                                                          |                                                                                                    |  |
|-------------------------------------------|----------------------------------------------------------|----------------------------------------------------------------------------------------------------|--|
| COF<br>holder                             | can apply the<br>COF(s) without<br>taking the<br>exam(s) | Required documents to upload                                                                                                    |  |
| A49                                       | W49                                                      | Item 1 and 2 (Recommendation letter issued by a construction company)                                                                                                    |  |
| W49                                       | A49                                                      | Item 1 and 2                                                                                                    |  |
| B28                                       | W28, W27                                                 | Item 1 and additional documents:<br>For W28, visit<br><u>https://www1.nyc.gov/site/fdny/business/all-certifications/cof-w28.page</u><br>For W27, visit<br><u>https://www1.nyc.gov/site/fdny/business/all-certifications/cof-w27.page</u> |  |
| C91                                       | C42, W42                                                 | Item 1 and 2                                                                                                    |  |
| C42                                       | W42                                                      | Item 1 and 2                                                                                                    |  |
| C92                                       | C93, S94                                                 | Item 1 and 2                                                                                                    |  |
| F03                                       | F04                                                      | Item 1 and 2                                                                                                    |  |
| F07                                       | W07                                                      | Item 1 and 2                                                                                                    |  |
| F89/T89/Q89                               | S95, F53                                                 | For S95:<br>Item 1 and Item 2<br>For F53:<br>Item 1 and additional documents, visit<br>https://www1.nvc.gov/site/fdny/business/all-certifications/cof-f53.page                                                                           |  |
| F53                                       | S95                                                      | Item 1 and 2                                                                                                    |  |
| G60                                       | G41                                                      | Item 1 and 2                                                                                                    |  |
| G42                                       | G40, G41                                                 | Item 1 and 2                                                                                                    |  |
| S15                                       | S11                                                      | Item 1 and 2                                                                                                    |  |
| S12                                       | S11                                                      | Item 1 and 2                                                                                                    |  |
| S13                                       | S14                                                      | Item 1 and 2                                                                                                    |  |
| S14                                       | S13                                                      | Item 1 and 2                                                                                                    |  |
| S93                                       | S94                                                      | Item 1 and 2                                                                                                    |  |
| S97/S98                                   | S95                                                      | Item 1 and 2                                                                                                    |  |
| W28                                       | W27                                                      | Item 1 and additional documents:<br>W27, visit<br>https://www1.nyc.gov/site/fdny/business/all-certifications/cof-w27.page                                                                                                    |  |
| W42                                       | C42                                                      | Item 1 and 2                                                                                                    |  |
| W07                                       | F07                                                      | Item 1 and 2                                                                                                    |  |

7. After submitting the payment. Payment confirmation will be sent to the email entered when making your payment. Once reviewed and approved by FDNY, the updated/replacement COF card will be mailed to you.